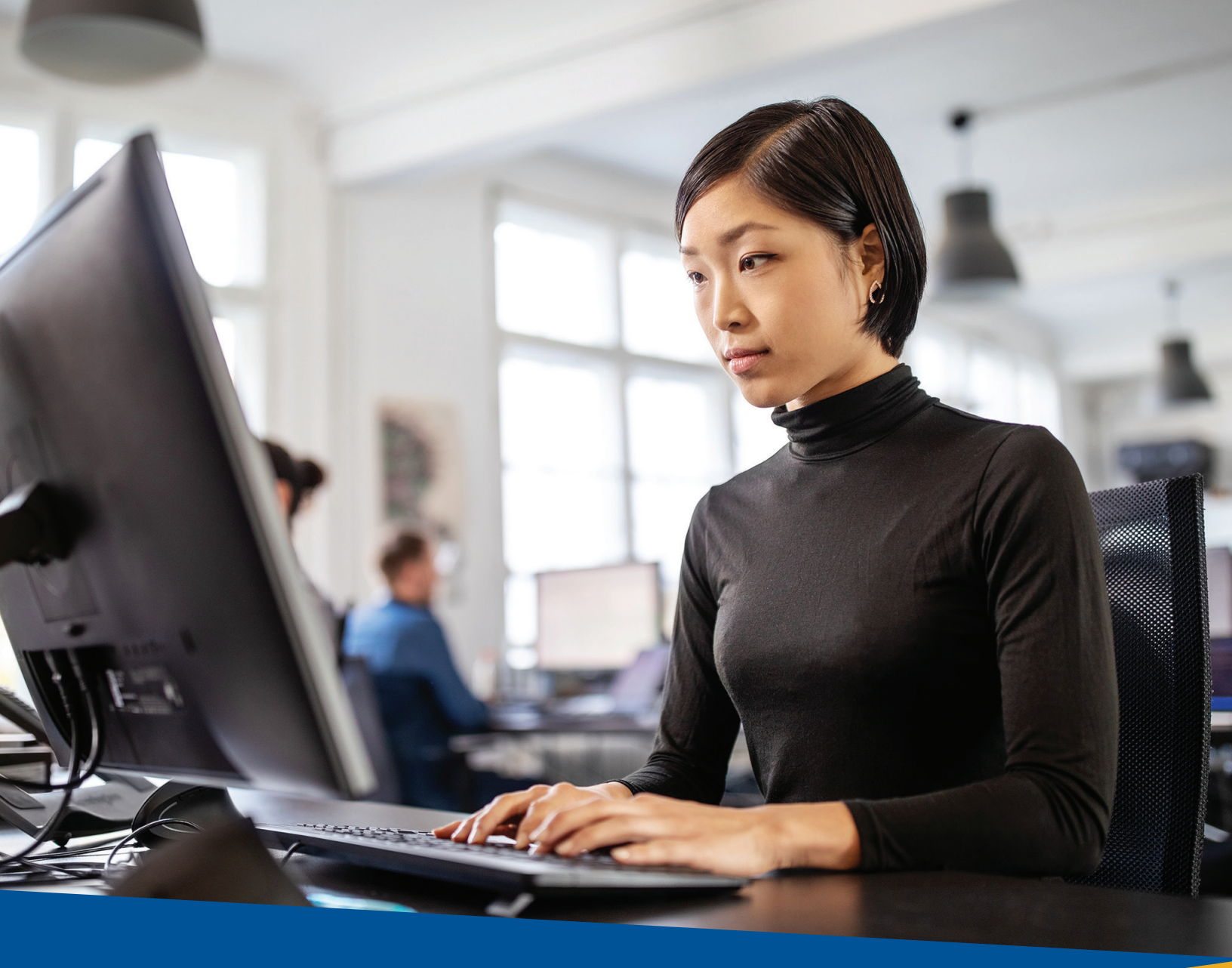

## Tri counties bank

Service With Solutions®

# Positive Pay User Guide

## Contents

| Accessing Positive Pay                                             | 3 |
|--------------------------------------------------------------------|---|
| Check Positive Pay                                                 | 3 |
| Add New Issued Check                                               | 3 |
| Submit Issued Check File                                           | 4 |
| Check Search                                                       | 4 |
| Void a Check                                                       | 5 |
| ACH Positive Pay                                                   | 7 |
| ACH Transaction Search                                             | 7 |
| Managing Exceptions                                                | 8 |
| Quick Exception Processing                                         | 8 |
| To Process Exceptions                                              | 8 |
| Adding New ACH Authorizations Rules via Quick Exception Processing | 9 |
| To Create a New ACH Authorization Rule                             | 9 |

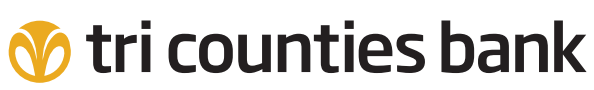

Service With Solutions®

1-877-895-7580 | TriCountiesBank.com

### **Accessing Positive Pay**

Positive Pay can be accessed by clicking the Positive Pay tile within Trico Secure Browser or by selecting Positive Pay from the Control & Recon drop down menu within Trico Treasury Center.

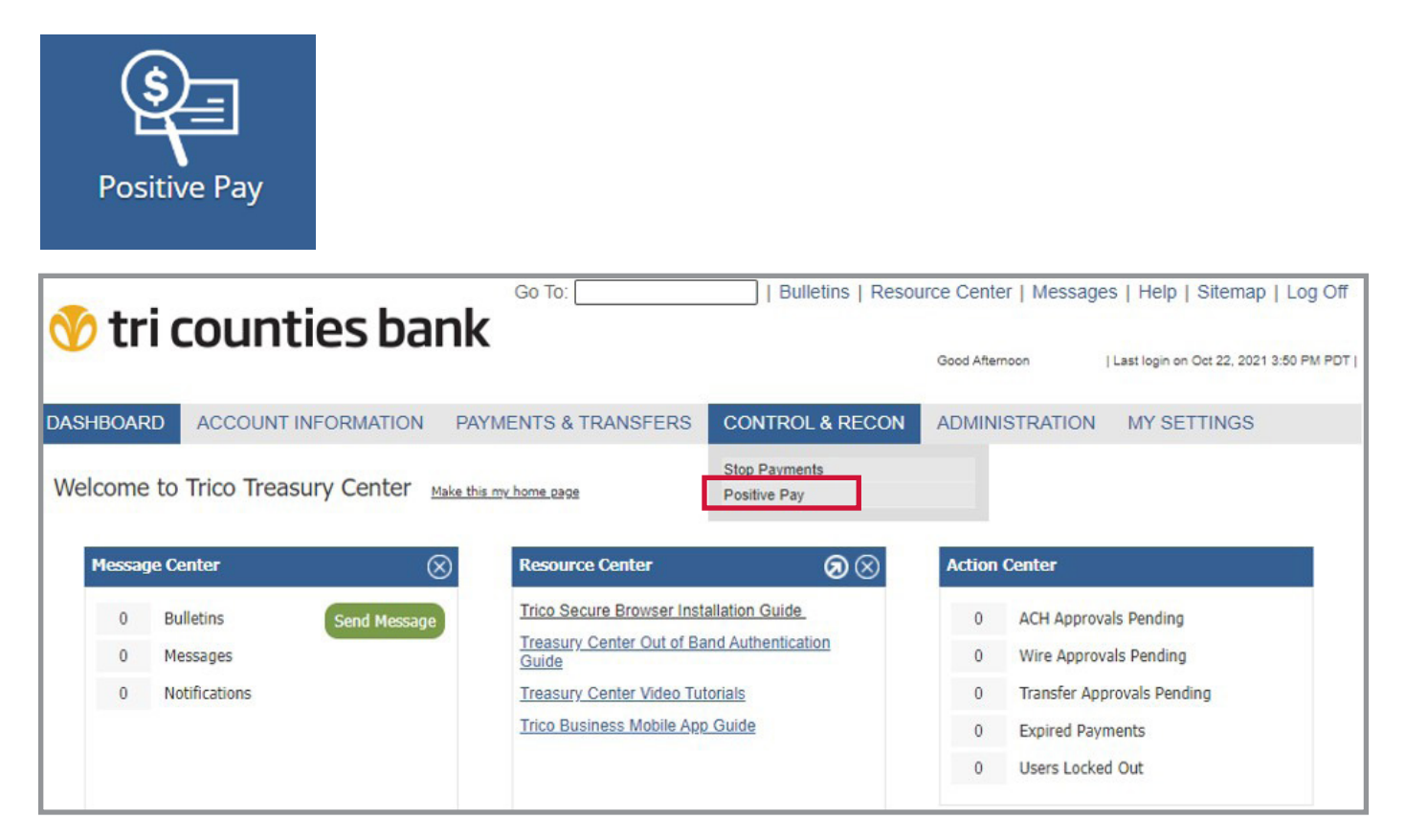

### **Check Positive Pay**

#### Add New Issued Check

| •= | = <b>★</b>                 |                   |               |            |             |                  |          | 1 | ? | 4       | Ф           |
|----|----------------------------|-------------------|---------------|------------|-------------|------------------|----------|---|---|---------|-------------|
|    | Collapse All -             | Tri Counties Bank |               |            |             |                  |          |   |   | Client: | Test Client |
|    | Exception Processing       |                   |               |            | Add New Is  | ssued Check      |          |   |   |         |             |
|    | Quick Exception Processing |                   |               |            |             |                  | [        |   |   |         |             |
| C  | Transaction Processing     |                   | Client ID:    | test2      | ~           | Check Number:    | 1234     |   |   |         |             |
|    | Submit Issued Check File   |                   | Amount:       | 1.00       |             | Issued Date:     | 1/1/2021 |   |   |         |             |
|    | Add New Issued Check       |                   | issued Payee: | Mr. vendor |             |                  |          |   |   |         |             |
|    | Void a Check               |                   |               |            | Auto-Increm | ent Check Number |          |   |   |         |             |
|    | Check Search               |                   |               |            | Add         | Check            |          |   |   |         |             |
|    | ACH Transaction Search     |                   |               |            |             |                  |          |   |   |         |             |

Enter the details for your check. If you have Payee Positive Pay, make sure to enter the Issued Payee to prevent an unnecessary exception. Click Add Check.

#### A confirmation message will appear.

| ≡ ★                              |                   |           |              |             |                 |                    |              |   | ? |            | Ф          |
|----------------------------------|-------------------|-----------|--------------|-------------|-----------------|--------------------|--------------|---|---|------------|------------|
| Collapse All -                   |                   |           | ~            | Check (1234 | ) was succe     | ssfully added      |              |   |   |            |            |
| Quick Exception Processing       | Tri Counties Bank |           |              |             | u lasued C      | haak               |              |   | 6 | Client: Te | est Client |
| C Transaction Processing         |                   |           |              | Add Nev     | v issued C      | песк               |              |   |   |            |            |
| Submit Issued Check File         |                   | Clie      | nt ID: test2 | ~           | Chee            | k Number:          |              |   |   |            |            |
| Add New Issued Check             |                   | Am        | ount:        |             | 1               | ssued Date: 1/1/20 | 121          |   |   |            |            |
| Check Search                     |                   | 133484 P  | ayee.        | C Auto Inc  | rement Check N  |                    |              |   |   |            |            |
| ACH Transaction Search           |                   |           |              |             | rement check is | umber              |              |   |   |            |            |
| O Stop Payments                  |                   |           |              |             | Add Check       |                    |              |   |   |            |            |
| Review Stop Payment Items        |                   |           |              |             |                 |                    |              | - | 1 |            |            |
| Transaction Reports              |                   | Client ID | Check Number | Amount      | Issued Date     |                    | Issued Pavee |   | 1 |            |            |
| Stops and Voids                  |                   | 1 test2   | 1234         | \$1.00      | 01/01/2021      | Mr. Vendor         | ,            |   |   |            |            |
| Stale Dated Checks               |                   |           |              |             |                 |                    |              |   |   |            |            |
| Account Reconciliation Summary   |                   |           |              |             |                 |                    |              |   |   |            |            |
| System Reports                   |                   |           |              |             |                 |                    |              |   |   |            |            |
| Issued Check File Processing Log |                   |           |              |             |                 |                    |              |   |   |            |            |
|                                  |                   |           |              |             |                 |                    |              |   |   |            |            |
|                                  |                   |           |              |             |                 |                    |              |   |   |            |            |

#### **Submit Issued Check File**

Submit issued checks more quickly by importing a file. Our Positive Pay system can map to any delimited or fixed file format; please contact Treasury Management Support at 1-877-895-7580, Option 2 for assistance with mapping your file. Once the file map is created, you can import files whenever it is convenient for you!

If you prefer to submit your issued check file via Secure File Transfer Protocol (SFTP) ask your Treasury Management Officer about adding this valuable automation service.

#### **Check Search**

Use the Check Search Report to review all checks cleared through the system (paid, exceptions, voids, stale-dated outstanding issues, etc). For reconciliation, you can also see the Check Status on the report. Many options are available for you to adjust the report to best meet your needs.

| ≡ ★                                                                          |                           |                                                                            |          | 谷 ? | <b>A</b> 0 |
|------------------------------------------------------------------------------|---------------------------|----------------------------------------------------------------------------|----------|-----|------------|
| Collapse All -<br>Exception Processing<br>Outick Exception Processing        |                           | Check Search                                                               |          |     |            |
| C Transaction Processing<br>Submit Issued Check File<br>Add New Issued Check | Client ID<br>testing1 x   |                                                                            |          |     |            |
| Void a Check<br>Check Search<br>ACH Transaction Search                       | Check Status<br>All       |                                                                            |          |     |            |
| Stop Payments     Review Stop Payment Items                                  | Check Number From         | Check Number To                                                            |          |     |            |
| Fransaction Reports Daily Checks Issued Summary Stops and Volds              | Date                      |                                                                            |          |     |            |
| State Dated Checks<br>Account Reconditation Summary                          | Date From                 | Date To                                                                    | <b>m</b> |     |            |
| Issued Check File Processing Log                                             | Show additional options   |                                                                            | ^        |     |            |
|                                                                              | Decision<br>All Decisions | Reason<br>All Reasons                                                      |          |     |            |
|                                                                              | Include Reversals         |                                                                            |          |     |            |
|                                                                              | Note: Transaction         | history is retained within the system for 180 days after an item has paid. |          | Sea | rch        |
|                                                                              |                           |                                                                            |          | 500 |            |

#### Void a Check

To void a check that has been issued, select Void a Check under Transaction Processing. Select the account (Client ID), enter the check number, amount, and issued date. Click Find Matching Check - this verifies the check has been issued.

If the item shown by the system matches the check you wish to void, click Void Check. A confirmation message will appear.

| ≡ ★                                                                                                    | 4                                                                                                    | * ?          |   | \$  |
|----------------------------------------------------------------------------------------------------|----------------------------------------------------------------------------------------------------|--------------|---|-----|
| Collapse All -                                                                                                    | Client: ABC Test Compa                                                                                                    | any          |   | v   |
| C Transaction Processing                                                                                                    | Void a Check                                                                                                    |              |   |     |
| Submit Issued Check File                                                                                                    | Step 1. Enter check information.                                                                                                    |              |   |     |
| Add New Issued Check                                                                                                    |                                                                                                    |              |   |     |
| Check Search                                                                                                    | Check Number: 9999                                                                                                    |              |   |     |
| Reverse Positive Pay Extract                                                                                                    | Check Amount: 1.00                                                                                                    |              |   |     |
| ACH Transaction Search                                                                                                    | Issued Date: 1/1/2021                                                                                                    |              |   |     |
| Check Verification                                                                                                    |                                                                                                    |              |   |     |
| ACH Reporting Files                                                                                                    | Step 2. Click the "Find Matching Check" button to find the check.                                                                                                    |              |   |     |
| ACH Returns Processing                                                                                                    | The Multiple Oracle                                                                                                    |              |   |     |
|                                                                                                    | Find Matching Check                                                                                                    |              |   |     |
| Exception Processing                                                                                                    | Step 3. Verify the check that will be voided.                                                                                                    |              |   |     |
| Scrub Exceptions                                                                                                    |                                                                                                    |              |   |     |
| Stop Payments                                                                                                    | Client ID Check # Check Amount Issued Date                                                                                                    |              |   |     |
| Review Stop Payment Items                                                                                                    | 1 CB General 9999 1.00 01/01/2021                                                                                                    |              |   |     |
| Current Stop Payment Requests                                                                                                    | Step 4. Click the "Void Check" button to complete the void process.                                                                                                    |              |   |     |
| Transaction Reports                                                                                                    |                                                                                                    |              |   |     |
| Exception Items                                                                                                    | Void Check                                                                                                    |              |   |     |
| Paid Checks                                                                                                    | Note: Void history is retained within the system for 180 days after an item has been voided.                                                                                                    |              |   |     |
| ACH Transactions                                                                                                    |                                                                                                    |              |   |     |
| Outstanding Issued Checks                                                                                                    |                                                                                                    |              |   |     |
| Daily Checks Issued Summary<br>Stons and Voids                                                                                                    |                                                                                                    |              |   |     |
| Correction Report                                                                                                    |                                                                                                    |              |   |     |
|                                                                                                    |                                                                                                    |              |   |     |
| •                                                                                                    |                                                                                                    |              |   |     |
| •                                                                                                    |                                                                                                    | 0            |   | ste |
|                                                                                                    | 4                                                                                                    | * ?          |   | \$  |
| Collapse All -                                                                                                    | ✓ ** The check has been successfully voided **                                                                                                    | * ?          | 4 | \$  |
| Cottapse All-                                                                                                    | ✓ ** The check has been successfully voided **<br>Client: ABC Test Compa                                                                                                    | <b>* ?</b>   | 4 | \$  |
| Collapse All -<br>Collapse All -<br>Transaction Processing<br>Submit Issued Check File                                                                                                    | ** The check has been successfully voided **     Client: ABC Test Compa Void a Check                                                                                                    | <b>?</b>     | * | •   |
| Cottapse All -<br>Cottapse All -<br>Transaction Processing<br>Submit Issued Check File<br>Add New Issued Check<br>Void a Check                                                                                                    | ** The check has been successfully voided **     Client: ABC Test Compa Void a Check                                                                                                    | iny <b>?</b> | * | •   |
| Collapse All -<br>Collapse All -<br>Collapse All -                   | ** The check has been successfully voided **     Client: ABC Test Compa     Void a Check  Step 1. Enter check information.                                                                                                    | iny ?        | * | ÷   |
| Collapse All -<br>Collapse All -<br>Collapse All -                   | " The check has been successfully voided "     Client: ABC Test Compa     Void a Check      Step 1. Enter check information.     Client ID: TCB General                                                                                                    | ny ?         | * | ÷   |
| Collapse All -<br>Collapse All -<br>Collapse All -                   |                                                                                                    | ny           | • | ÷   |
| Collapse All -<br>Collapse All -<br>Collapse Collapse All -<br>Collapse All -<br>Colla                   |                                                                                                    | ny           | * | •   |
| Collapse All-                                                                                                    |                                                                                                    | ny ?         | * | •   |
| Collapse All Collapse All Colla                                                                                                    |                                                                                                    | iny          | * | ÷   |
| Collapse All-                                                                                                    | ** The check has been successfully voided **      Client: ABC Test Compt      Void a Check       Step 1. Enter check information.      Client ID: TCB General      Check Number:      Issued Date:      Step 2. Click the "Find Matching Check' button to find the check.                                                                                                    | ny ?         | • | •   |
| Collapse All- Collapse All- Co                                                                                                    | ** The check has been successfully volded **      Clien: ABC Test Compa      Void a Check      Step 1. Enler check information.      Client ID: TCB General      Check Number:      Issued Date:      Step 2. Click the "Find Matching Check' button to find the check.      Find Matching Check                                                                                                    | ny ?         | • | •   |
| Collapse All-<br>Collapse All-<br>Collap | ** The check has been successfully volded **      Clien: ABC Test Compa      Void a Check       Step 1. Enter check information.      Client ID: TCB General      Check Number:      Check Number:      Step 2. Click the "Find Matching Check" button to find the check.      Find Matching Check  Step 3. Verify the check that will be volded                                                                                                    | ny           |   | •   |
| Collapse All-<br>Collapse All-<br>Collap | ** The check has been successfully volded **      Clien: ABC Test Compa      Void a Check   Step 1. Enter check information.      Client ID: TCB General      Check Number:      Sued Date:      Step 2. Click the *Find Matching Check' button to find the check.      Find Matching Check  Step 3. Verify the check that will be voided.                                                                                                    | ny           |   | ÷   |
| Collapse All-<br>Collapse All-<br>Collap | ** The check has been successfully volded **      Clien: ABC Test Compa      Void a Check   Step 1. Enter check information.      Client ID: TCB General      Check Number:      Check Number:      Step 2. Click the *Find Matching Check' button to find the check.      Find Matching Check      Step 3. Verify the check that will be volded.                                                                                                    | ny           |   | •   |
| Collapse All -<br>Collapse All -<br>Collapse All -                   |                                                                                                    | ny           |   | •   |
| Collapse All -<br>Collapse All -<br>Collapse All -                   | *** The check has been successfully volded ** Clien: ABC Test Comparison Void a Check Step 1. Enter check information:   Client ID: TGB General   Check Number:   Check Amount:   Issued Date:   Step 2. Click the *Find Matching Check' button to find the check.   Etep 3. Verify the check that will be volded.   Step 4. Click the "Void Check' button to complete the void process.   Voud Check                                                                                                    | ny           |   | •   |
| Collapse All -<br>Collapse All -<br>Collapse All -                   |                                                                                                    | ny           |   | •   |
| Collapse All -<br>Collapse All -<br>Collapse All -                   | I the check has been successfully volded * Client: ABC test Comparison Void a Check Step 1. Enter check information. Check Number:  Check Amount:  Check Amount:  Step 2. Click the *Find Matching Check' button to find the check. End Matching Check Step 3. Verify the check that will be voided. Step 4. Click the "Void Check' button to complete the void process. Lived Check Note: Void history is retained within the system for 180 days after an item has been voided.                                                                                                    | ny ?         |   | •   |
| Collapse All -<br>Collapse All -<br>Collapse All -                   | I the check has been successfully volded * Client: REC Test Comparison Void a Check Step 1. Enter check information:   Client ID: TOB General   Check Number: Image: Check Amount:   Check Amount: Image: Check Amount:   Step 2. Click the "Find Matching Check' button to find the check.   Etep 3. Verify the check that will be voided.   Step 4. Click the "Void Check' button to complete the void process.   Link Click the "Void Check' button to complete the void process.   Void Click Note: Void history is retained within the system for 180 days after an item has been voided. | ny ?         |   | •   |
| Collapse All - Collapse All - Collap                                                                                                    | I the check has been successfully volded ** Client: @BC Test Comparison Void a Check Step 1. Enter check information. Check Number:                                                                                                    | ny ?         |   | •   |
| Collapse All - Collapse All - Collap                                                                                                    | ✓ ** The check has been successfully volded ** Clien: @BC Test Comparison Void a Check          Step 1. Enter check information.         Client ID:         Client Number:         Check Amount:         Issued Date:         Step 2. Click the *Find Matching Check' button to find the check.         Etep 3. Verify the check that will be voided.         Step 4. Click the *Void Check' button to complete the void process.         Und Check         Vert Check                                                                                                    | ny ?         |   | •   |
| Collapse All - Collapse All - Collap                                                                                                    | Iter the check has been successfully volded * Clien: ReCreat Comparison Void a Check Step 1. Enter check information. Client Number:                                                                                                    | ny           |   | •   |

## **ACH Positive Pay**

ACH items presented to your account each day will be matched against ACH Authorization Rules which you have defined within the system. Items that do not match the criteria for automatic posting are presented as Exceptions for you to Pay or Return. Refer to the Managing Exceptions section of this guide for instructions.

#### **ACH Transaction Search**

To view an ACH debit or credit presented to your account, use the ACH Transaction Search feature to report on ACH transaction activity. You have the option to select a Client ID (Account), search by Paid Date, or SEC Code (Standard Entry Class) or ACH Type. Click Search to return results.

| ≡ ★                                                                          | 谷                                                                                            | ?        |        | Ф |
|------------------------------------------------------------------------------|----------------------------------------------------------------------------------------------|----------|--------|---|
| Collapse All - Transaction Processing Submit Issued Check File               | ACH Transaction Search                                                                       |          |        |   |
| Add New Issued Check<br>Void a Check<br>Check Search                         | Client<br>ABC Test Company ×                                                                 |          |        |   |
| Reverse Positive Pay Extract<br>ACH Transaction Search<br>Check Verification | Client ID<br>All Client IDs                                                                  |          |        |   |
| ACH Reporting Files<br>ACH Returns Processing<br>ACH Returns Files Extract   | Paid Date From     Paid Date To       10/01/2021                                             | <b>#</b> |        |   |
| Exception Processing     Quick Exception Processing     Scrub Exceptions     | SEC Codes                                                                                    |          |        |   |
| Stop Payments     Review Stop Payment Items     Ourset Stop Payment Items    | Note: Transaction history is retained within the system for 180 days after an item has paid. | -        | Search |   |
| Transaction Reports                                                          |                                                                                              |          |        |   |

Matching results will be displayed. To extract the information, click the columns icon III to edit the columns included on the report and the download icon  $\frac{1}{2}$  to export the results to a file. The available formats are Excel and PDF.

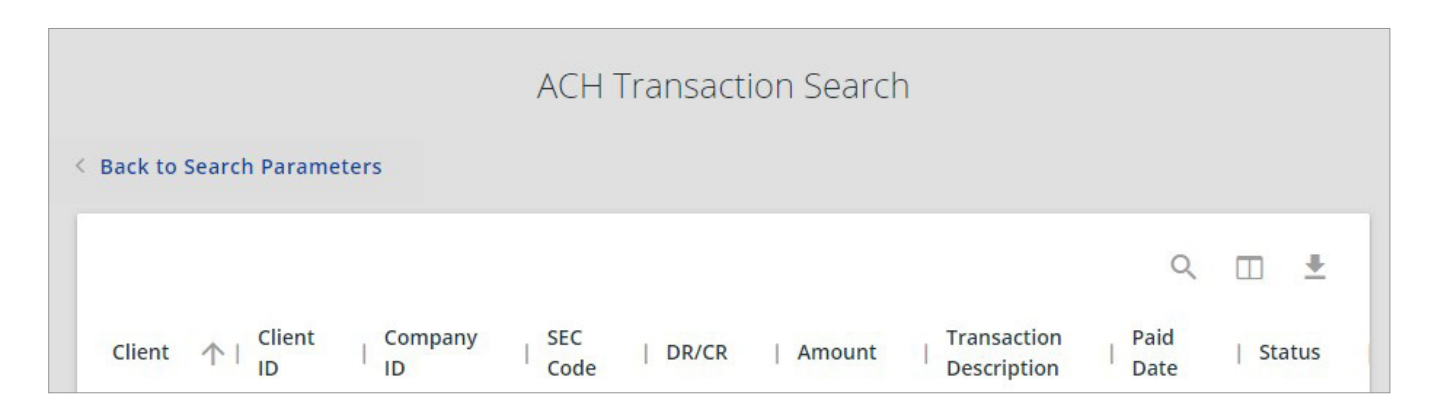

| Available Fields         | Description                                                                                                    |
|--------------------------|----------------------------------------------------------------------------------------------------|
| Description              | The description of the ACH rule.                                                                                                    |
| Company ID               | The originating company ID of the transaction from the ACH file. If the company ID field is left blank, the rule applies to all company IDs.                                               |
| SEC Code                 | A list of ACH Standard Entry Class codes. You can select a specific SEC code, or select ALL to include all SEC codes. Standard entry class codes can be selected to include all SEC Codes. |
| <b>Debits or Credits</b> | Specify Debits Only, Credits Only, or Both to define the types of transactions for this rule.                                                                                              |
| Max Allowable Amount     | The maximum allowed amount for this type of transaction. If the amount is left zero, the maximum amount field is not used during the authorization process.                                |
| Notification Type        | The method of notifying the client of an unauthorized transaction.                                                                                                    |
| Date Created             | The date the rule was created.                                                                                                    |
| Date Updated             | The last date the rule was updated.                                                                                                    |

### **Managing Exceptions**

#### **Quick Exception Processing**

This feature allows you to decide on daily exceptions. Totals display on the page, making it is easy to see the number of exceptions that require your attention.

#### Please make sure to resolve your exceptions daily before the cutoff time.

The cutoff time for decisions is displayed on the screen. At the cutoff time, an automated return or pay decision is made on all unresolved items based on the company's default decision that was selected during onboarding.

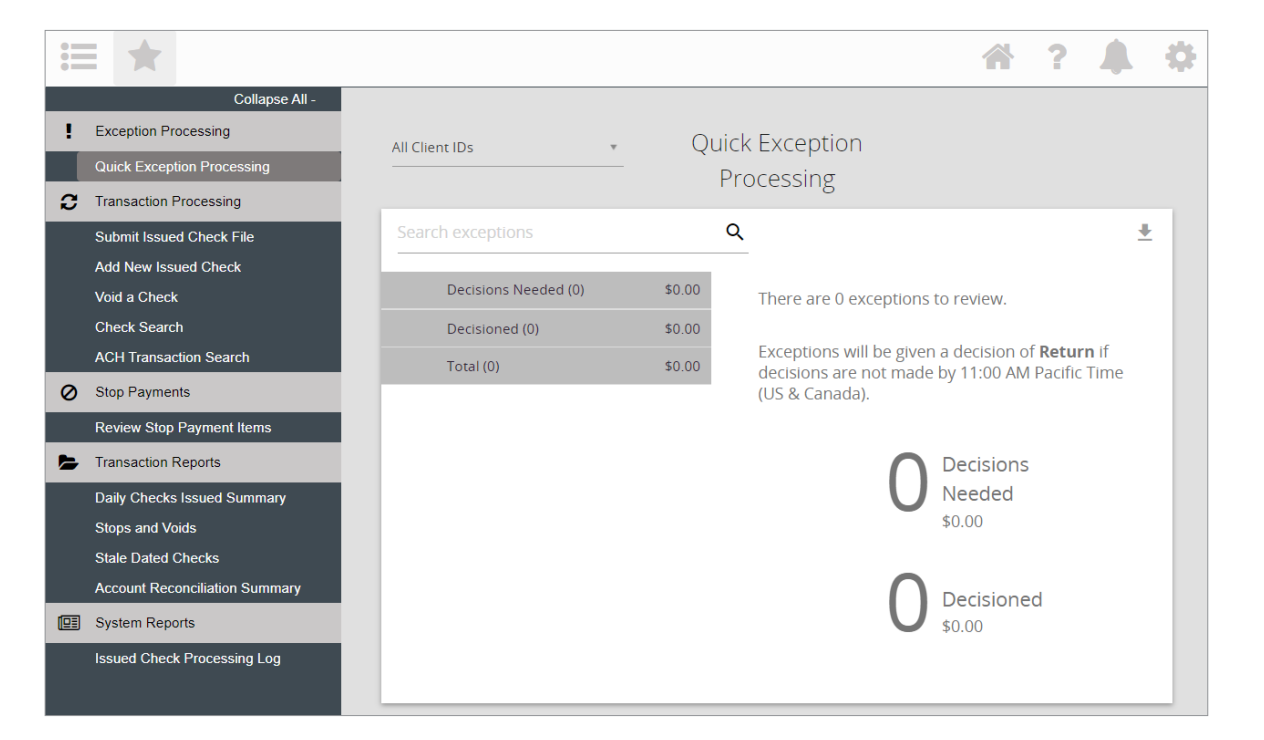

#### **To Process Exceptions**

Click Decisions Needed to expand the view and select an item to view. After you make a decision to pay or return an item, the next item in the list will be presented for your review.

| Common Exception Types          | Exception Description                                                                                                    |
|---------------------------------|----------------------------------------------------------------------------------------------------|
| Payee Mismatch                  | The payee on the issued check record does not match the payee line on the presented check based on the set confidence level, the issued check record does not contain the payee, or the payee on the presented check was not able to be read. |
| Duplicate Paid Item             | The item was previously paid, or the item number or dollar amount submitted by the negotiating bank matches an item that was already paid. If there is an encoding error, please contact the bank to have it adjusted.                        |
| Paid Not Issued                 | The item was never loaded into the system as an issued check.                                                                                                    |
| Stale Dated Item Paid           | The item is a stale-dated check. A check is considered stale dated if the item is paid more than 180 days from the date the check was issued.                                                                                                 |
| Previously Paid Item Posted     | The item was previously paid, or the item number or dollar amount submitted by the negotiating bank matches an item that was already paid. If there is an encoding error, please contact the bank to have it adjusted.                        |
| Voided Item                     | The item was previously voided.                                                                                                    |
| Unauthorized ACH<br>Transaction | The item is an ACH transaction that was flagged as an exception by the ACH<br>Authorization rules defined for the account on the ACH Authorization rules page.                                                                                |
| Blocked Transaction             | The item meets the filter requirements specified on the Transaction Filters/Blocks page.                                                                                                    |

| Fields           | Description                                                                                                    |  |  |  |
|------------------|----------------------------------------------------------------------------------------------------|--|--|--|
| Default Decision | The default decision for the exception type.                                                                                                    |  |  |  |
| Account ID       | The nickname or description that identifies the account to the customer.                                                                                                    |  |  |  |
| Paid Date        | The paid date for this check or ACH transaction.                                                                                                    |  |  |  |
| Check #          | The check number of this item.                                                                                                    |  |  |  |
| Amount           | The amount of the item that has been presented for payment.                                                                                                    |  |  |  |
| Issued Payee     | If you subscribe to Payee Positive Pay, the payee name you included on the issued<br>check will be presented here for comparison. If you wish to add Payee match to<br>your positive pay service, please contact your Treasury Management Officer. |  |  |  |

#### Example of a Check Exception

| PAID NOT ISSUED                                           |              |                                          |
|-----------------------------------------------------------|--------------|------------------------------------------|
| Decision:<br>Decisioned By:                               |              | Reason:                                  |
| Client ID:<br>Amount: \$154.23<br>Issued Date: 12/03/2021 |              | Check #: 266618<br>Paid Date: 12/03/2021 |
| _                                                         | Front        | Back                                     |
| Hover over imag                                           | e to zoom. ( | Click to view full-size image.           |

#### Example of an ACH Exception

| UNAUTHORIZED A                         | CH TRANSACTION |                       |
|----------------------------------------|----------------|-----------------------|
| Decision:                              | Reason:        | Decisioned By:        |
| Client ID:                             | Amount:        | Paid Date: 12/03/2021 |
| CCD / / DR<br>EMPLOYMENT DEVEL EDD EFT | PMT            |                       |

#### Adding new ACH Authorizations Rules via Quick Exception Processing

If you subscribe to ACH Positive Pay, you may add ACH rules for allowed transactions when an item you wish to pay is presented. This feature will help you streamline your exceptions processing and prevent you from having false-positive exceptions by automatically paying items you approve based on the company ID, ACH Type (SEC Code), or dollar amount.

#### To create a new ACH Authorization Rule

- 1. Expand the Decisioned section.
- 2. Select the transaction to create a new rule from.
- 3. Click Add Rule. 🦯
- 4. Enter the Description for the new rule. The SEC Code, Company ID, Debits or Credits, and Max Allowable Amount fields are populated based on the information in the ACH transaction, but you can modify them as needed.

## Tri counties bank

Service With Solutions®

1-877-895-7580 | TriCountiesBank.com

**Positive Pay** User Guide